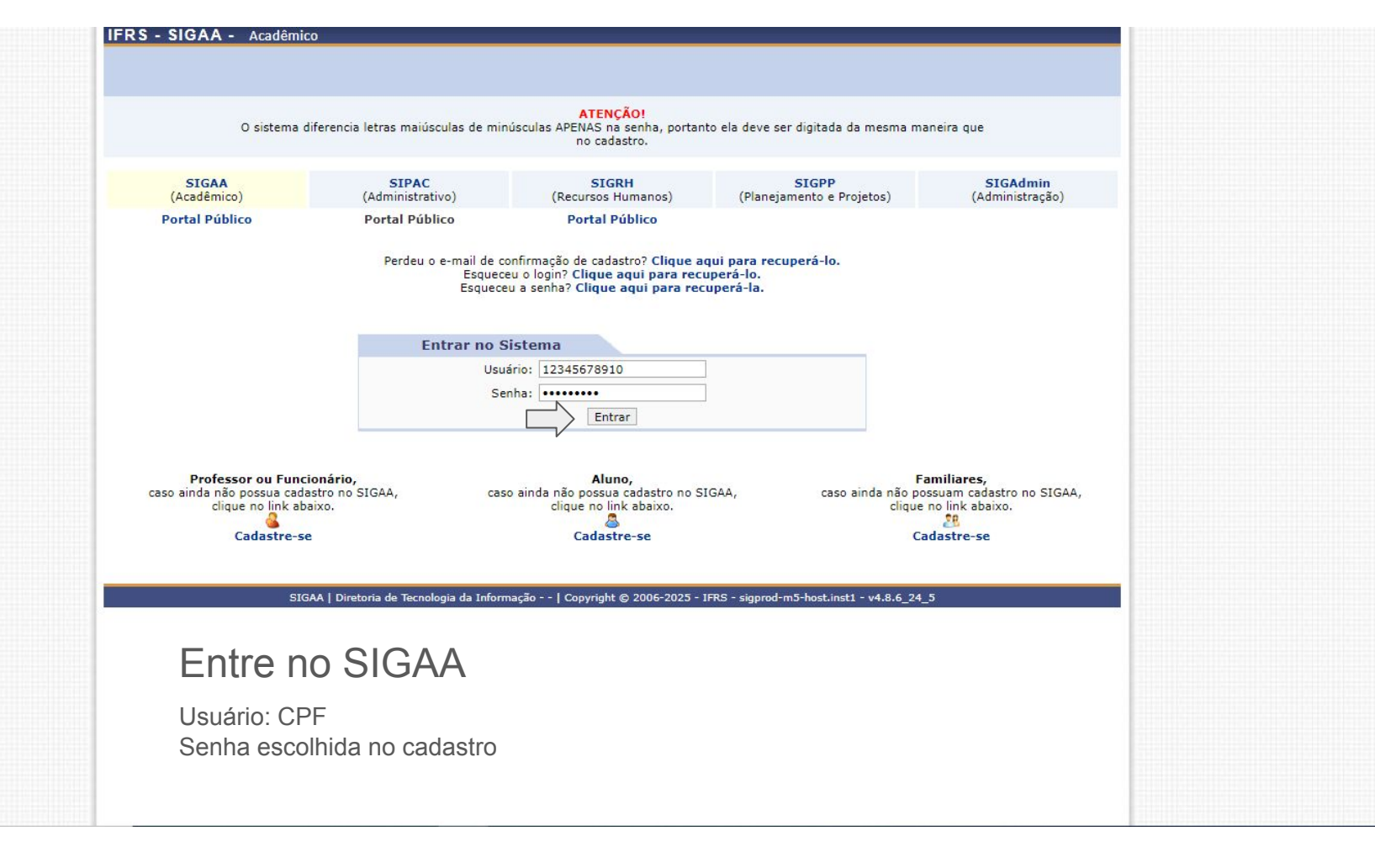

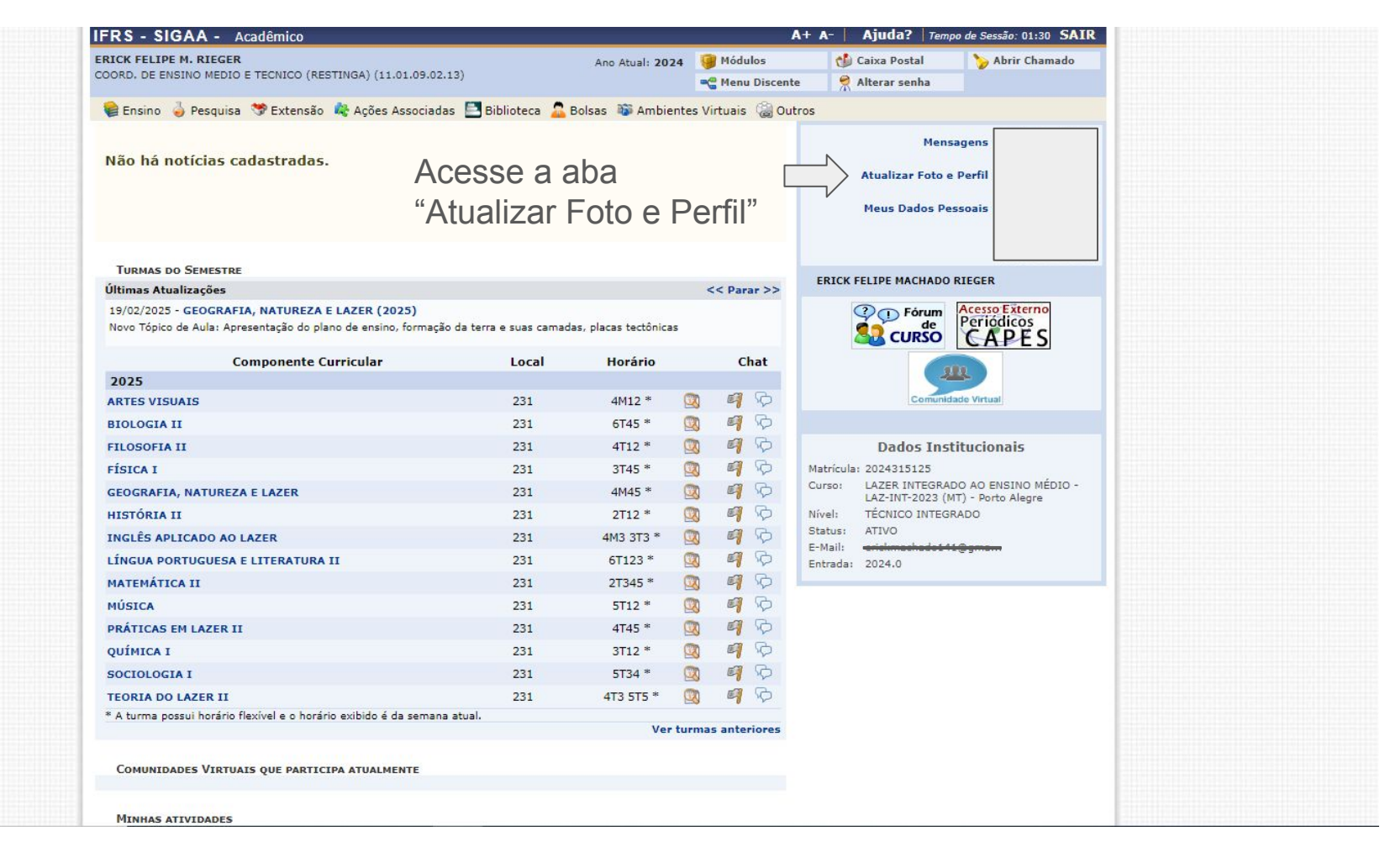

| FRS - SIGAA - Acadêmico              |                                                                                                    |                      | A+ A-   Ajuda?   Tempo de Sessão: 01:30 SAIR |                 |                 |  |
|--------------------------------------|----------------------------------------------------------------------------------------------------|----------------------|----------------------------------------------|-----------------|-----------------|--|
| ICK FELIPE M. RIEGER                 |                                                                                                    | Ano Atual: 2024      | 🎯 Módulos                                    | 🍏 Caixa Postal  | 🏷 Abrir Chamado |  |
| KD. DE ENSINO MEDIO E TECNICO (K     | ESTINGA) (11.01.09.02.13)                                                                                      |                      | 📲 Menu Discente                              | 🔗 Alterar senha |                 |  |
| EDITAR PERFIL                        |                                                                                                    |                      |                                              |                 |                 |  |
| Caro discente,                       |                                                                                                    |                      |                                              |                 |                 |  |
| A foto adicionada ao seu perfil será | utilizada no Portal da Turma como parte de s                                                                   | sua identificação pa | ara os outros alunos e                       | professores.    |                 |  |
| Sugerimos discrição ao selecioná-la  | ·                                                                                                    |                      |                                              |                 |                 |  |
|                                      |                                                                                                    |                      |                                              |                 |                 |  |
|                                      | DADOS                                                                                                    | DO PERFIL            |                                              |                 |                 |  |
|                                      | Alterar foto:                                                                                                  | ador                 |                                              |                 |                 |  |
|                                      | Escolher arquivo Nenhum arquivo escoli                                                                         | hido                 |                                              |                 |                 |  |
|                                      | (Atenção: Imagens menores que 70x70 p                                                                          | poderão ficar desfo  | cadas)                                       |                 |                 |  |
|                                      | O Tirando uma foto com sua webcam:                                                                             |                      |                                              |                 |                 |  |
|                                      |                                                                                                    | Entre                | em "Eso                                      | colher ar       | auivo" e        |  |
|                                      |                                                                                                    |                      |                                              |                 | 10.110 0        |  |
| X Excluir Foto                       |                                                                                                    | selec                | ione uma                                     | a foto sua      | a               |  |
| Descrição Pessoai.                   |                                                                                                    |                      |                                              |                 |                 |  |
|                                      |                                                                                                    |                      |                                              |                 |                 |  |
|                                      |                                                                                                    |                      |                                              |                 |                 |  |
| Áreas de Interesse: (Áreas de inter  | esse de ensino e pesquisa)                                                                                     |                      |                                              |                 |                 |  |
| *                                    | and and a second second second second second second second second second second second second second second se |                      |                                              |                 |                 |  |
|                                      |                                                                                                    |                      |                                              |                 | //              |  |
| Lurriculo Lattes:                    |                                                                                                    |                      |                                              |                 |                 |  |
| Assinatura (Utilizada nas mensagens  | da caixa postal)                                                                                               |                      |                                              |                 |                 |  |
|                                      |                                                                                                    |                      |                                              |                 |                 |  |
|                                      |                                                                                                    |                      |                                              |                 |                 |  |
|                                      | CONSTRUCT SEUS DADOS                                                                                           |                      |                                              |                 |                 |  |
|                                      |                                                                                                    |                      |                                              |                 |                 |  |
|                                      | Senna: ¥                                                                                                    |                      |                                              |                 |                 |  |
|                                      | Gravar pr                                                                                                    | erfil Cancelar       |                                              |                 |                 |  |
|                                      | Confirme a su                                                                                                  | ua senl              | nae                                          |                 |                 |  |
|                                      |                                                                                                    |                      |                                              |                 |                 |  |
|                                      | selecione "Gr                                                                                                  | ravar p              | erfil"                                       |                 |                 |  |
|                                      |                                                                                                    |                      | • • • • • •                                  |                 |                 |  |